## Como cadastrar o processo de jornada de trabalho no maxMotorista?

## Passo a Passo:

Passo 1: Acesse a área administrativa do maxMotorista.

Passo 2: Acesse o menu lateral esquerdo, depois clique em Horários de trabalho.

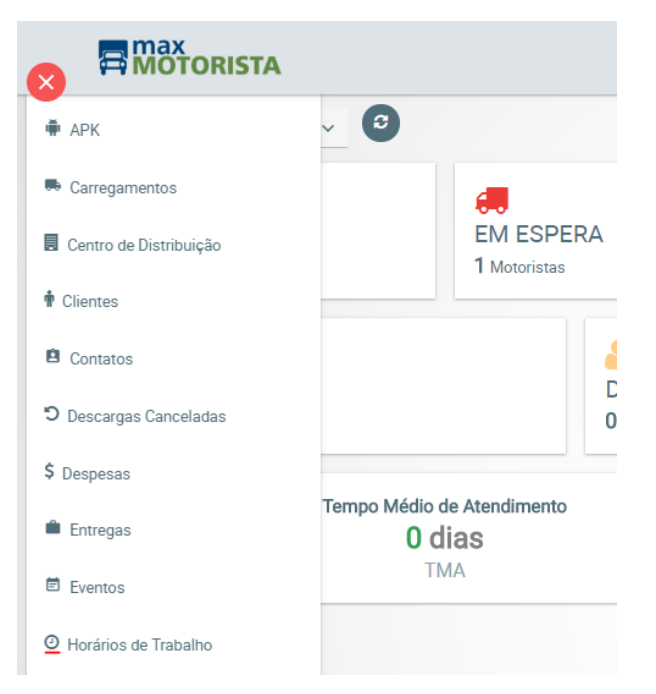

Passo 3: Clique em Novo.

| Pesquisar Horários de Trabalho |            |
|--------------------------------|------------|
| Descrição :                    |            |
| Q Pesquiser 🖻 Limper 😂 Novo    |            |
| Descrição 🛧                    | Ações      |
| MEIO PERÍODO                   | <b>(2)</b> |
| PADRÃO                         | <b>(2)</b> |

Passo 4: Preencha as informações e clique em Salvar.

| Horários de Traball | 10      |           |
|---------------------|---------|-----------|
| Descrição :         |         |           |
| Início :            |         |           |
| Fim :               |         |           |
| Tipo :              | JORNADA | ~         |
|                     |         | Adicionar |
| E Salvar            | Volter  |           |

Passo 5: Crie a jornada clicando no menu lateral esquerdo, depois clique em Jornadas.

| MOTORISTA                                |       |
|------------------------------------------|-------|
| n APK                                    | П     |
| 🛤 Carregamentos                          |       |
| Centro de Distribuição                   |       |
| 🛉 Clientes                               | P     |
| Contatos                                 |       |
| ວ Descargas Canceladas                   |       |
| \$ Despesas                              |       |
| 💼 Entregas                               |       |
| Eventos                                  |       |
| <ul> <li>Horários de Trabalho</li> </ul> |       |
| O Jornadas                               |       |
| o 6: Clique em Novo.                     |       |
| quisar Jornadas                          |       |
| Pesquiser 🛱 Limper 🕅 Move                |       |
| Contraction Contraction Contraction      | ção A |

Passo 7: Configure a jornada de trabalho de acordo com os horários de trabalho cadastrados no passo anterior, para finalizar clique em Salvar.

JORNADA PADRÃO

Ações

🕜 🖪

| onaua                                                                                                    |                                    |  |
|----------------------------------------------------------------------------------------------------|------------------------------------|--|
| Descrição :                                                                                                    |                                    |  |
|                                                                                                    |                                    |  |
| SEGUNDA                                                                                                    | PADRÃO                             |  |
| TERÇA                                                                                                    | PADRÃO                             |  |
| QUARTA                                                                                                    | PADRÃO                             |  |
| QUINTA                                                                                                    | PADRÃO                             |  |
| SEXTA                                                                                                    | PADRÃO                             |  |
| SÁBADO                                                                                                    | Folga                              |  |
| DOMINGO                                                                                                    | Folga                              |  |
| 🖹 Salvar 🥎 Voltar                                                                                                    |                                    |  |
| <ul> <li>Salver Volter</li> <li>o 8: Abra o menu Usuários no canto supe</li> <li>IF S 200 (1)</li> </ul>                                              | rior direito na opção configuração |  |
| <ul> <li>Selver Volter</li> <li>o 8: Abra o menu Usuários no canto supe</li> <li>) JF (S) (2) (2) (3)</li> <li>Dispositivo</li> <li>Portal</li> </ul> | rior direito na opção configuração |  |

- 🖾 Configuração de e-mail
- 🛓 Usuários

Passo 9: Selecione o usuário no qual deseja vincular a jornada e clique em Alterar.

|                  | A                |                  |               | * A 7 0 0       | ∎ ↓F © © © 0 |
|------------------|------------------|------------------|---------------|-----------------|--------------|
| Apelido :        |                  |                  | Tipo :        |                 | ~            |
| Inativos :       | NÃO              | ~                |               |                 |              |
| Q Pesquisar      | i Limpar 📴 Novo  |                  |               |                 |              |
| Nome 🔨           | Login ¢          | Apelido 🗘        | Tipo 🗘        | Cód Motorista 🗘 | Ações        |
| ADEJANE          | ADEJANE          | ADEJANE          | MOTORISTA     | 11532           | 0 🛛 🧿        |
| ADELSO           | DAOL             | ADELSO           | MOTORISTA     | 11443           | 0 🛛 0        |
| ADMIN            | ADMIN            | ADMIN            | ADMINISTRADOR |                 | <b>A B 9</b> |
| CARLOS.CONSULTOR | CARLOS.CONSULTOR | CARLOS.CONSULTOR | ADMINISTRADOR |                 | <b>A Ø 9</b> |
| EDIMAR           | EDIMAR           | EDIMAR           | MOTORISTA     | 986             | 000          |
| GUSTAVO          | GUSTAVO          | GUSTAVO          | MOTORISTA     | 11750           | 0 🛛 0        |

Passo 10: Vincule a jornada de trabalho desejada e clique em Salvar.

| Usuário - Login: /    | ADEJANE          |   |                    |            |   |
|-----------------------|------------------|---|--------------------|------------|---|
| Login :               | ADEJANE          |   | Nome :             | ADEJANE    |   |
| Apelido :             | ADEJANE          |   | Telefone :         |            |   |
| Senha :               |                  |   | Tipo :             | MOTORISTA  | ~ |
| Perfis de Acesso :    | Perfis de Acesso | ~ |                    |            |   |
| Motorista             |                  |   |                    |            |   |
| Motorista :           | 11532 - ADEJANE  | ~ | Dt. Validade CNH : | 29/10/2019 |   |
| Carreteiro :          | SIM              | ~ | Encarregado :      |            | ~ |
| Jornada de Trabalho : |                  | ~ | Foto motorista     | $\frown$   |   |
|                       |                  |   |                    |            |   |

Artigo sugerido pelo analista Daniel Cavalcante.

Ainda tem dúvidas? Nos envie uma solicitação